## 🧧 Android 側の操作

1. USB メモリを旧 Android 端末に接続

- Type-C 対応の USB メモリを使用します。
- ◆ Type C 変換アダプターをつかってもよい。
- しっかり接続されていることを確認しましょう。
- 2. データを USB メモリヘコピー
- ★「かんたん日記」を開く
- 📌 左上の メニュー(三) をタップ
- 📌 「本文と写真のエクスポート」 をタップ → 「はい」 をタップ
- 📌 左上の メニュー(☰) をタップ → USB メモリを選択
- ★ 画面上にある新規作成アイコン(フォルダの形の中にプラスマーク)をタップ
- 📌 適当な名前を入力、「かんたん日記のバックアップ」等
- 📌 画面下の「このフォルダを使用」をタップ → 許可をタップ → 「開始」をタップ

注意 写真が多いとコピーに時間がかかるので、しばらく待ちましょう。

- 📌 全てのファイルのコピーが完了すれば「終了」をタップ
- ★ データが保存されているか確認!
- ★ USB メモリを安全に取り外す
- 🔽 これでバックアップが完了! 🎉

これで「かんたん日記」のデータを無事にバックアップできました。

## 🔄 iPhone 側の操作

- 1. 「かんたん日記」をインストール
- 2. USB メモリ(「かんたん日記」のデータをバックアップした)を iPhone に接続
- ◆ Type-C & Lightning 対応のアダプターを使用します
- しっかり接続されていることを確認しましょう
- 2. バックアップしたデータを USB メモリからインポートする
- ★ 「ファイル」(青いフォルダの形のアイコン)アプリを開く
- 📌 「ブラウズ」の画面で USB メモリーを選択
- 📌 バックアップしたフォルダを選択
- 📌 画面右上の丸の中に点が三つあるアイコンをタップ → 「選択」をタップ
- ★「diary.csv」ファイルと「photo」フォルダの左にある○をタップし選択
  - ◆ 日記.csv は Android 用
- 📌 画面下の右端にある「三点メニュー」(丸になかに点が三つあるアイコン)をタップ
- 📌 画面下にある「ブラウズ」をタップし、「ブラウズ」に戻る
- 📌 「この iPhone 内」をタップ → 「かんたん日記」を選択
- 📌 何もないところを長押し、表示されたダイアログの「ペースト」をタップ

★ 注意 写真が多いとコピーに時間がかかるので、コピーが完了するまで待つ

- 📌 全てのファイルのコピーが完了すれば「終了」をタップ
- ★ インポート完了後、USB メモリを安全に取り外す
- ★ データが正しく取り込まれているか確認しましょう。
- 3.「かんたん日記」を再起動
- 🔽 これで移行完了! 🎉